## Školski rad - MS Word

- 1. Napravi novi Wordov dokument i spremi ga na radnu površinu pod nazivom "Ime Prezime školski rad" (1b)
- 2. U gornji lijevi dio zaglavlja ubaci svoje Ime i Prezime, u gornji desni ugao zaglavlja ubaci današnji datum **(2b)**
- 3. Izradi tablicu kao što je prikazana na slici ispod

| Osnovna škola  |          |            |        |        |
|----------------|----------|------------|--------|--------|
| Osnovni podaci |          | Odjeljenje |        | P      |
| Ime            | Prezime  | Razred     | Ocjena | RO     |
| Matej          | Horvat   | 5          | 3      | Ξ      |
| Blanka         | Derdić   | 6          | 2      | я<br>Н |
| Miroslav       | Karasman | 8          | 5      | ×      |
| Slaven         | Bilić    | 7          | 4      |        |

- a. Sav tekst je u fontu Arial, veličine 12 (1b)
- b. Elementi prvog i drugog reda su zadebljani (bold) (1b)
- c. Elementi prvog i drugog reda su centrirani (u sredini ćelije) (1b)
- d. U prvom redu su spojene sve ćelije, u drugom redu prvi dio ima spojene ćelije (2b)
- e. Obrub je crvene boje, dvostruke crte (2b)
- f. S desne strane je stupac koji ima vodoravno ispisanu riječ (2b)
- g. Ćelije su obojane plavom bojom različitih nijansi (1b)
- 4. Ispod umetni novu tablicu koja ima 3 stupca i 6 redova kao na slici ispod: (1b)

| Ime      | Prezime  | Broj bodova |  |
|----------|----------|-------------|--|
| Dubravko | Nikša    | 119         |  |
| Anja     | Crnković | 101         |  |
| Emil     | Dujmović | 113         |  |
| Boris    | Subotić  | 89          |  |
| Barbara  | Bokulić  | 125         |  |

5. Sortiraj (poredaj) tablicu prema broju bodova (2b)